## MUSOM Remote App Services Windows Vista Configuration

- 1. Accessing the MUSOM Remote App Services
  - a. Go to https://physicianportal.marshall.edu/rdweb
  - b. Log into the website with the same credentials you use to log into your work computer

| Domain\user name: | musom\yourusername |
|-------------------|--------------------|
| Password:         | •••••              |

- c. A popup may show the following message "This webpage wants to run the following add-on: Terminal Services ActiveX Client from Microsoft Corporation", click "Allow"
- d. Once logged into the website, click the program you want to run. A box will popup asking if you want to connect. Important: to prevent future prompts of this box, check *"Don't ask me again for remote connections from this publisher"*. Click *"Connect"*.

| 🕵 RemoteApp 🛛 💌                                                                                                 |                                               |                                                                        |    |  |
|----------------------------------------------------------------------------------------------------|-----------------------------------------------|------------------------------------------------------------------------|----|--|
| ۲                                                                                                    | A website wants to st<br>you recognize the pu | art a remote connection. Make sure that<br>blisher before you connect. |    |  |
| This remote connection could harm your computer. Make sure that you recognize the publisher before you connect. |                                               |                                                                        |    |  |
| <b>G</b>                                                                                                    | Publisher:                                    | *.marshall.edu                                                         |    |  |
|                                                                                                    | Type:                                         | RemoteApp program                                                      |    |  |
|                                                                                                    | Remote computer:                              | physicianportal.marshall.edu                                           |    |  |
| Don't ask me again for remote connections from this publisher                                                   |                                               |                                                                        |    |  |
|                                                                                                    |                                               | Connect Cancel Details >                                               | ·> |  |

e. A new authentication box will popup asking for credentials, enter your credentials and check *"Remember my credentials"* as shown below:

| Windows Security                                                                                     |  |  |
|----------------------------------------------------------------------------------------------------|--|--|
| Enter your credentials<br>These credentials will be used to connect to physicianportal.marshall.edu. |  |  |
| musom\YourUsername<br>•••••<br>Domain: musom                                                         |  |  |
| Remember my credentials                                                                              |  |  |
| OK Cancel                                                                                            |  |  |